## FONDO DE <sup>2</sup> GRATITUD <sup>2</sup> 3

## PROCESO INGRESO DE LA SOLICITUD EN AGATHA PARA DONAR EN EL FONDO DE GRATITUD

- 1. Ingresar al autoservicio AGATHA, haciendo clic aquí
- Ruta: Autoservicio HCM Uninorte Gestión de préstamo Solicitud de préstamo.
- Escoger la opción solicitud, generando la página para diligenciar la solicitud para lo cual debe presionar el símbolo +
- 4. Escoja en Categoría: G y en Tipo de préstamo: G06 Fondo de Gratitud
- 5. Diligenciando los campos:
  - Valor solicitado
  - Número de cuotas y Frecuencia (Fecha máxima para descontar hasta 15 de Dic/23, primera quincena)

## SI quiere descontar de las primas: seleccionar SI, el valor y mes de Junio o Diciembre.

- 6. Guardar la solicitud.
- 7. Puede validar si la solicitud fue grabada con éxito, verificando en su correo electrónico institucional en la bandeja de recibido el correo de people@uninorte.edu.co donde le comunica que la solicitud ha sido ingresada y autorizando el descuento por nómina del valor a aprobar, para luegoJefe de Nómina continúa con el proceso de estudio. No es necesario imprimir ningún formato.

## Ver el vídeo tutorial aquí.